## HSE Transfer - User Manual

## User manual briefs the HSE Transfer application procedures.

Employee sign-in to the DHSE transfer portal using the credentials provided. From the dashboard, and select '**Faculty Transfer Application**' to apply for the transfer in required Institution(s).

| HSE Transfer Portal                             | Home                       | Dashboard | Help   | Inbox | Menu 오 | A Summer P |
|-------------------------------------------------|----------------------------|-----------|--------|-------|--------|------------|
| DashBoard                                       |                            |           |        |       |        |            |
| & Northeastien (0)                              |                            |           |        |       |        |            |
|                                                 | No Notifications Available |           |        |       |        |            |
| Services           Faculty Transfer Application |                            |           |        |       |        |            |
| HSE Transfer Portal                             | Hone                       | Dashboard | I Help | Inbox | Menu 🛇 | 4 Salahadh |

|                                                                                                    | Len P (PCPL, HARDEN )<br>n: COVT NGL/NANINGA/WAAPPURMA<br>Ngenaljourjouri - Preservator | Englangent insk B |
|----------------------------------------------------------------------------------------------------|-----------------------------------------------------------------------------------------|-------------------|
| loyee Details                                                                                                    |                                                                                         |                   |
| Current Home station                                                                                                    | MALAPPURAM                                                                              |                   |
| DOB                                                                                                    | 10.00 1070                                                                              |                   |
|                                                                                                    | psc                                                                                     |                   |
| Nature of appointment                                                                                                    | 150                                                                                     |                   |
| Nature of appointment PSC Advice Date                                                                                           |                                                                                         |                   |
| Nature of appointment PSC Advice Date Serial number in PSC Advice                                                               | 7                                                                                       |                   |
| Nature of appointment<br>PSC Advice Date<br>Serial number in PSC Advice<br>Appointment order date                               | 7                                                                                       |                   |
| Nature of appointment PSC Advice Date Serial number in PSC Advice Appointment order date Serial number in the appointment order | 7<br>1<br>0.00                                                                          |                   |

Fill up the transfer application form and click ' **Save & Continue**'.

Now, if required, click 'Edit' to modify the saved application. For final Preview, Confirm and Submit, click the 'Confirm' option as shown below.

|      | -                             | ISE Transfer Portal |                             | Home Dasht | ooard Help Inbox Menu    | o 1 Siiii I    |        |
|------|-------------------------------|---------------------|-----------------------------|------------|--------------------------|----------------|--------|
|      |                               |                     | FINDE -DON'T MELMANKADA,MAL |            |                          |                |        |
| Emp  | oyee Transfer Applications    |                     |                             |            |                          |                |        |
| #    | Employee code \$              | Employee name 🗢     | Ground \$                   | PEN \$     | Status                   |                | Action |
| 1    | S-1                           | S                   | Compassionate Ground        | -          | Application in Progresss | 1.000          | < Menu |
| Show | Shriving mass 1/1 of 1 multis |                     |                             |            |                          |                |        |
|      |                               |                     |                             |            |                          | C Edit Details |        |
|      |                               |                     |                             |            | _                        |                |        |
|      |                               |                     |                             |            |                          |                |        |
|      |                               |                     |                             |            | -                        |                |        |

In the preview page, Click '**Confirm & Submit**' to confirm and final application submit.

| Employee Code I                                                                                                    |                                                        |  |  |  |  |
|----------------------------------------------------------------------------------------------------|--------------------------------------------------------|--|--|--|--|
| Employee Details                                                                                                    |                                                        |  |  |  |  |
| Home station                                                                                                    |                                                        |  |  |  |  |
| Date of birth                                                                                                    |                                                        |  |  |  |  |
| Nature of appointment                                                                                                    | PSC                                                    |  |  |  |  |
| Priority selected                                                                                                    | Parents of Children having disability of 50% and above |  |  |  |  |
| Ground on which transfer is applied for                                                                                                    | Compassionate Ground                                   |  |  |  |  |
| Serial number in PSC Advice                                                                                                    | 7                                                      |  |  |  |  |
| PSC Advice date                                                                                                    |                                                        |  |  |  |  |
| Serial number in the appointment order                                                                                                    | 0.00                                                   |  |  |  |  |
| Appointment order date                                                                                                    | 2010.000                                               |  |  |  |  |
|                                                                                                    |                                                        |  |  |  |  |
| Options Selected                                                                                                    |                                                        |  |  |  |  |
|                                                                                                    |                                                        |  |  |  |  |
| Position Institution code - Institution name                                                                                               |                                                        |  |  |  |  |
|                                                                                                    |                                                        |  |  |  |  |
|                                                                                                    |                                                        |  |  |  |  |
|                                                                                                    |                                                        |  |  |  |  |
| De                                                                                                    | claration                                              |  |  |  |  |
| I do hereby declare that the details furnished above are true and that I will be personally responsible if they are found to be incorrect. |                                                        |  |  |  |  |
|                                                                                                    |                                                        |  |  |  |  |
|                                                                                                    |                                                        |  |  |  |  |
|                                                                                                    | Contrm & Submit                                        |  |  |  |  |

Submitted applications can be viewed in the employee sign-in page from the '**View Details**' option as shown:

| H                              | SE Transfer Portal |                      |                       | Home Dashboard He                  | elp Inbox Menu 🛇 | 🛎 Janaanavi P |
|--------------------------------|--------------------|----------------------|-----------------------|------------------------------------|------------------|---------------|
|                                |                    | 11000-000            | 111164, MARICHUM, MAL | APPURAM                            |                  |               |
| Employee Transfer Applications |                    |                      |                       |                                    |                  |               |
| # Employee code \$             | Employee name 🗢    | Ground \$            | PEN \$                | Status                             |                  | Action        |
| 1 5                            | DAIDALANI P        | Compassionate Ground | 440200                | Application forwarded to Principal | 4.000            | < Menu        |
| Showing page 1/1 of 1 results  |                    |                      |                       |                                    |                  |               |
|                                |                    |                      |                       |                                    | View Details     |               |
|                                |                    |                      |                       |                                    |                  |               |
| 4                              |                    |                      |                       |                                    |                  |               |

The principal now forwards the application to higher authorities to be considered for transfer process.

\*\*\*\*\*